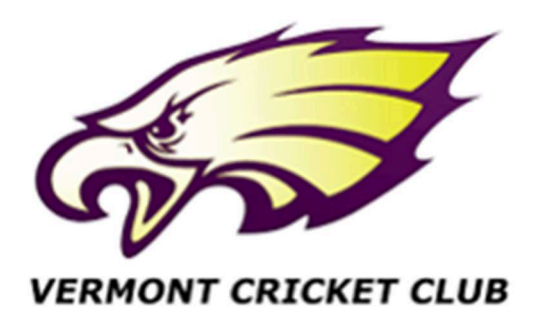

## VCC Senior Registration Instructions 24/25

- Senior Registration Fees are \$340 including mandatory \$22.50 insurance for Cricket Australia.
- Students receive \$40 off. So, if you are at school, please apply the voucher code 58CCAC63 when asked later in the registration process
- Sunday Vets 50+ Registration Fees are \$150 including \$22.50 insurance
- You can by via instalments. For those wanting to pay in instalments, this will be done via PlayHQ this year. In the last Payment & Summary Tab, please click "PayPal Pay in 4" Option (so payment split into 4 equal instalments). Note: if you end up playing less than 75% of the season, we will calculate a reimbursement for you and provide a credit voucher for next season's subs (or EFT a refund if you know you are not playing)
- Need a Play HQ login first if you are a first-time user, link below

## https://www.playhq.com/signup

- Once you have signed up, login to your PlayHQ account
- In the same web browser, copy the rego link below. This should then keep you logged in to PlayHQ and take you to the VCC rego home page

https://www.playhq.com/cricket-australia/register/a1ee12

- Click Get Started
- Choose User Click I am registering myself, then click Continue
- Choose Role Register as a: Player, then click Continue
- Participant Details check/add all your personal info, then click Save and Continue
- Fees Need to choose an option, either Senior or Vets Registration. Note: If you are playing BOTH Seniors on a Sat & Vets on a Sun, choose Senior. Finally, tick the Terms and Condition box.
- Products If you are a new player to the VCC, please ensure you select a FREE shit and Cap. All other current merch items are available for purchase, including 250 Club Membership. So, add what you need. If you are a new 250 Club, please add your FREE polo and Cap. If you are a current 250 and need a new shirt for whatever reason, select as well. But only if you really need one!
- Payment & Summary Type in your Payment Details and Billing Address. Again, click PayPal Pay in 4" Option if you want to pay in 4 instalments. Apply the Voucher Code under VOUCHERS if you are using one and then click Apply button
- Click Confirm Purchase and you are done.